# DIGITAL BANKING OUCCK GUIDE

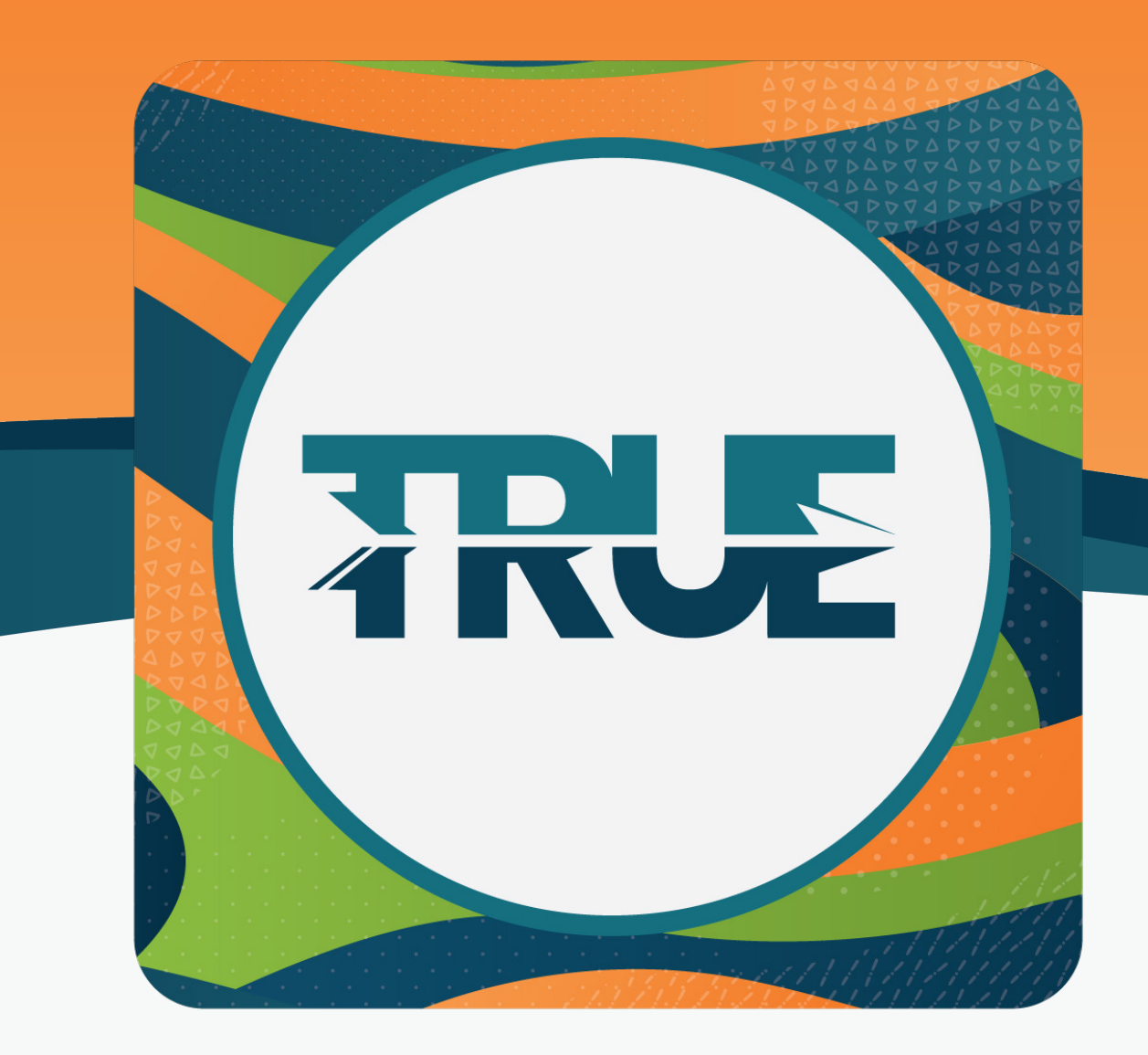

## HIDING & UNHIDING ACCOUNTS

#### HIDING OR UNHIDING ACCOUNTS THROUGH ONLINE BANKING

### Hover over Tools Select Settings

- 3. Select Accounts
- 4. Select the **"pencil" icon** beside the account that needs to be hidden or unhidden
- 5. Select the **checkbox** beside "Hide This Account" to hide or unhide the account
- 6. Select Save

#### HIDING OR UNHIDING ACCOUNTS ON THE MOBILE APP

- 1. Select More
- 2. Select Settings
- 3. Select Accounts
- 4. Select the account that needs to be hidden or unhidden
- 5. Toggle On/Off beside "Hide This Account"
- 6. Select Save in the top right corner